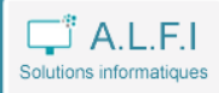

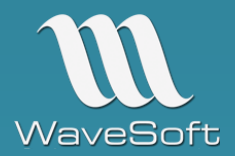

Utilisable en mode web et accessible depuis Android, Windows, iOS, notre solution est connectée à l'ERP Wavesoft. Elle s'adresse aux entreprises souhaitant mettre en place une solution mobile de réception des commandes fournisseurs.

Avec l'automate de transferts Wavesoft, les bons de réception (rattachés aux commandes) seront créés automatiquement dans le module Gestion.

#### LES PLUS DE L'APPLICATION

- > Compatible avec les smartphones et tablettes
- Saisie par code produit, code-barres produits ou articles
- Gestion du stock (standard, FIFO, FEFO)
- Gestion des n° de lots et n° de séries
- > Multi-dossiers
- > Application adaptable suivant analyse

# PARAMETRAGE DE L'APPLICATION

Un accès administrateur permet d'effectuer le paramétrage de l'instance, des dossiers et des utilisateurs.

# Paramètres de connexion Wavesoft

| Serveur Wavesoft    | Dossier Wavesoft par défaut |
|---------------------|-----------------------------|
| STEPHANE\WAVESOFT   | APPWEB                      |
| Utilisateur         | Mot de passe                |
| ADM                 | •••                         |
| Modifier Abandonner |                             |

# Préférences des dossiers Wavesoft

| <ul> <li>+ Ajouter un dossier et des préférences</li> <li>10 ∨ par page</li> </ul> |   |           |              |                      |               |                 |  |  |
|------------------------------------------------------------------------------------|---|-----------|--------------|----------------------|---------------|-----------------|--|--|
|                                                                                    |   | Code      | Commande fou | <b>Réception fou</b> | Souche récept | Transformation  |  |  |
| Q                                                                                  | Ŵ | APPWEB    | CDEFOU       | BONFOU               | RECAPP        | CDE_FOU->BL_FOU |  |  |
| Q                                                                                  | Ŵ | SPORTPLUS | CDEFOU       | BONFOU               | BONFOU        | CDE_FOU->BL_FOU |  |  |

Affichage 1 à 2 de 2

| Dossier Wavesoft *  |                             |                  |                     |
|---------------------|-----------------------------|------------------|---------------------|
| APPWEB              |                             |                  |                     |
| PARAMÉTRAGE DU MODU | LE DE SAISIE DES RÉCEPTIONS |                  |                     |
| Nature commande     | Nature réception            | Souche réception | Code transformation |
| CDEFOU              | BONFOU                      | RECAPP           | CDE_FOU->BL_FOU     |
| Modifier Abandonne  | er                          |                  |                     |

Pour chaque dossier, il est possible de renseigner les natures de pièces, les souches et phases de transformation qui seront utilisées par l'automate de transfert pour importer les réceptions

| .ogin *                | Mot de passe * |
|------------------------|----------------|
| STEPHANE               | •••••          |
| ode dossier Wavesoft * | Statut         |
| APPWEB                 | Technicien     |

L'application permet de créer des utilisateurs et d'attacher un dossier à chaque utilisateur. Dans l'exemple cidessus, lorsque STEPHANE s'identifiera sur l'application, il sera automatiquement connecté au dossier APPWEB

# MODULE DE RECEPTION DES COMMANDES FOURNISSEURS

| ReceptWEE                | 3        |
|--------------------------|----------|
| Veuillez vous identifier |          |
| STEPHANE                 | 1        |
| •••••                    | <b>a</b> |
| Se connecter             |          |
|                          |          |

Depuis une tablette, un smartphone ou un ordinateur, l'utilisateur s'identifie, puis est redirigé sur la liste des commandes fournisseurs non soldées (ou partiellement) avec la nature définie dans le paramétrage

<u>Remarque</u> : il est possible, sur demande, de n'afficher que les commandes affectées à un commercial ou à un technicien (champ paramétrable pièce d'achat).

| ReceptWEB                                     | E Liste des commandes fournisseurs à réceptionner |            |                                         |  |  |  |
|-----------------------------------------------|---------------------------------------------------|------------|-----------------------------------------|--|--|--|
| Utilisateur : STEPHANE<br>connecté à : APPWEB | 10 v par page                                     |            |                                         |  |  |  |
| Se deconnecter                                | N°                                                | Date       | Fournisseur                             |  |  |  |
|                                               | CF_000001                                         | 01/07/2019 | COOPERATIVE LAITIERE DE LA COTE D'OPALE |  |  |  |
|                                               | CF_000002                                         | 02/07/2019 | AU MARCHE DES DELICES                   |  |  |  |
|                                               | CF_000003                                         | 24/03/2020 | LEGRAND DISTRIBUTION                    |  |  |  |
|                                               | CF_000004                                         | 25/03/2020 | LEGRAND DISTRIBUTION                    |  |  |  |
|                                               | CF_000005                                         | 26/03/2020 | LEGRAND DISTRIBUTION                    |  |  |  |
|                                               | Affichage 1 à 5 c                                 | le 5       |                                         |  |  |  |

Les champs présents dans la liste des commandes pourront être modifiés, en fonction des besoins, lors de la livraison du projet.

Lorsque l'utilisateur clique sur une ligne, il accède au détail de la commande.

| ≡ Co    | mmai                                      | nde fournisseur : | CF_000003   LEGRAND DISTRIBUTION                                                                                            |                     |                  |                                                |  |  |
|---------|-------------------------------------------|-------------------|----------------------------------------------------------------------------------------------------|---------------------|------------------|------------------------------------------------|--|--|
| Code pr | roduit                                    | t ou code-barre a | rticle Valider Retour                                                                                                    |                     |                  |                                                |  |  |
| 10      | 10 v par page Rechercher :                |                   |                                                                                                    |                     |                  |                                                |  |  |
|         | N°                                        | Code produit      | Désignation                                                                                                    | Qté transformable   | Qté réceptionnée | Reste à réceptionner                           |  |  |
|         | 1                                         | DAP1350           | WIRELESS TRAVEL ROUTER                                                                                                    | 5,00                | 0,00             | 5,00                                           |  |  |
|         | 2 HPZBOOK15U HP ZBOOK 15U G5              |                   | 7,00                                                                                                    | 0,00                | 7,00             |                                                |  |  |
|         | 3 LAITX6 PACK DE 6 BOUTEILLES DE LAIT UHT |                   | 75,00                                                                                                    | 0,00                | 75,00            |                                                |  |  |
|         | 4                                         | BATTER            | BATTERIE DETECTEUR DE FUMEE                                                                                                 | 4,00                | 0,00             | 4,00                                           |  |  |
| Affich  | age 1                                     | à 4 de 4          | Une ligne peut être traitée en cliquant sur le<br>en saisissant le code produit ou en scannant<br>barre produit ou article. | bouton,<br>un code- |                  | $\leftarrow$ Précédent 1 Suivant $\rightarrow$ |  |  |

<u>Remarque</u> : les lignes de titre, commentaire, sous-total ou total ne sont pas repris dans l'application mais seront intégrées dans le bon de réception créé par l'automate de transferts.

La réception d'une ligne peut s'effectuer en scannant le code-barre (produit ou article), en saisissant le code produit ou en cliquant sur le bouton de saisie.

L'application détecte si l'article est géré en lot ou en série et, selon le cas, propose une fenêtre de saisie différente.

#### ARTICLE NON STOCKE OU GERE EN MODE STANDARD

| <b>Produ</b><br>Qté non | it : DAP1350  <br>réceptionnée : 5,00 | WIREL | ESS TRAVE | ROUTER  | २ |  |  |  |
|-------------------------|---------------------------------------|-------|-----------|---------|---|--|--|--|
| Qua<br>6                | ntité                                 | •     | Valider   | Annuler |   |  |  |  |

Par défaut la quantité est égale à la quantité restante à réceptionner (quantité en reliquat sur la commande – quantité déjà réceptionnée). L'utilisateur peut, s'il le souhaite modifier la quantité avant de valider. Un contrôle est effectué afin de vérifier que la quantité validée ne soit pas supérieure à la quantité restant à réceptionner.

# Produit : DAP1350 | WIRELESS TRAVEL ROUTER

Qté non réceptionnée : 5,00

| La quantité saisie est supérieure à la quantité restant à réceptionner (5) |           |         |         |  |  |
|----------------------------------------------------------------------------|-----------|---------|---------|--|--|
| uantité                                                                    |           |         |         |  |  |
| 5                                                                          | <b>\$</b> | Valider | Annuler |  |  |

Après validation, l'application enregistre les données dans une table externe de Wavesoft puis revient sur le détail de la commande.

| Code pr | ode produit ou code-barre article           Valider         Retour         Créer la réception |              |                                  |                   |                  |                      |     |  |  |
|---------|-----------------------------------------------------------------------------------------------|--------------|----------------------------------|-------------------|------------------|----------------------|-----|--|--|
| 10      | 10 v par page Rechercher :                                                                    |              |                                  |                   |                  |                      |     |  |  |
|         | N°                                                                                            | Code produit | Désignation                      | Qté transformable | Qté réceptionnée | Reste à réceptionner |     |  |  |
|         | 2                                                                                             | DAP1350      | WIRELESS TRAVEL ROUTER           | 5,00              | 5,00             | 0,00                 | &   |  |  |
|         | 3                                                                                             | HPZBOOK15U   | HP ZBOOK 15U G5                  | 7,00              | 0,00             | 7,00                 |     |  |  |
|         | 4                                                                                             | BATTER       | BATTERIE DETECTEUR DE FUMEE      | 4,00              | 0,00             | 4,00                 |     |  |  |
|         | 8                                                                                             | LAITX6       | PACK DE 6 BOUTEILLES DE LAIT UHT | 75,00             | 0,00             | 75,00                |     |  |  |
| Affich  | Affichage 1 à 4 de 4                                                                          |              |                                  |                   |                  |                      |     |  |  |
|         |                                                                                               |              |                                  |                   |                  | ← Précédent 1 Suivan | וt→ |  |  |

#### Produit : HPZBOOK15U | HP ZBOOK 15U G5

Qté non réceptionnée : 7,00

|               |        | N° de série |  |  |  |
|---------------|--------|-------------|--|--|--|
| SN123456789ZZ |        |             |  |  |  |
|               |        |             |  |  |  |
|               | Retour | Valider     |  |  |  |
|               | Retour | Valider     |  |  |  |

Le numéro de série peut être saisi ou scanné à l'aide d'un lecteur code-barre.

# Produit : HPZBOOK15U | HP ZBOOK 15U G5 Qté non réceptionnée : 7,00

Le numéro de série SN123456789ZZ a été ajouté.

Après validation du numéro de série, si la quantité non réceptionnée est supérieure à 0, une nouvelle fenêtre demande de saisir le numéro suivant. Dans le cas où il y aurait des reliquats, l'utilisateur peut revenir sur le détail de la commande en cliquant sur le bouton retour

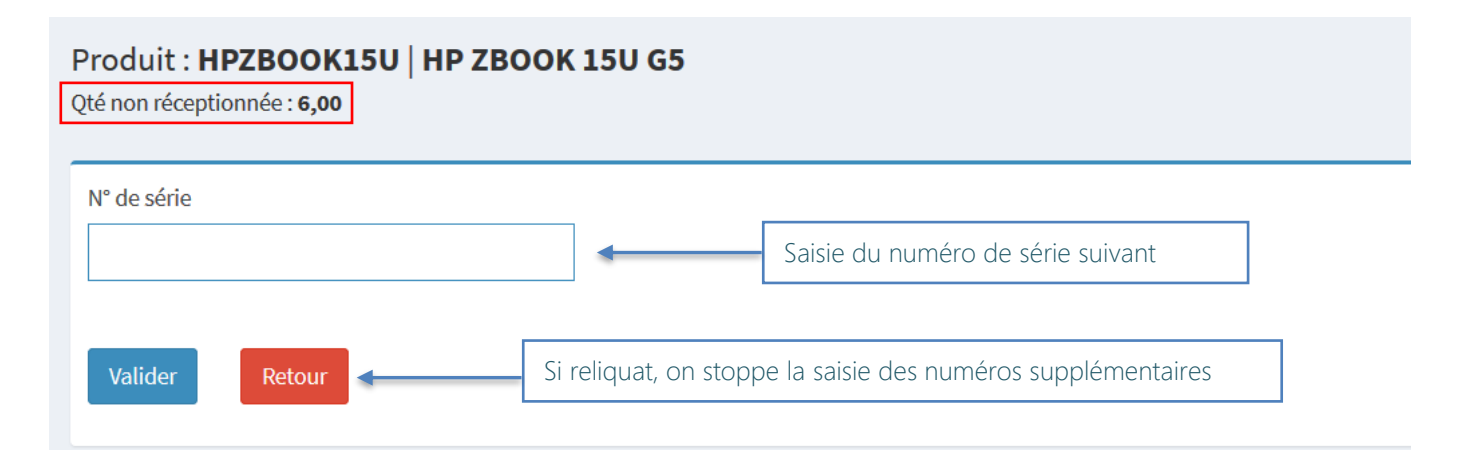

# ARTICLE GERE EN LOT

Pour les articles gérés en lot, l'application détermine si le mode de gestion est FIFO et FEFO. Pour le mode FEFO, il est possible de saisir la date de péremption, la date de fabrication, ainsi que les champs fefodivers

Par défaut, lors de la saisie, la quantité est égale à la quantité restante à réceptionner, mais l'utilisateur peut effectuer la saisie sur plusieurs lots différents.

#### Produit : LAITX6 | PACK DE 6 BOUTEILLES DE LAIT UHT

Qté non réceptionnée 75,00

| Quantité                         | N° de lot           |              |              |
|----------------------------------|---------------------|--------------|--------------|
| 35                               | LOT001              |              |              |
| Date de péremption<br>01-07-2020 | Date de fabrication |              |              |
| Fefo divers                      | Fefo divers1        | Fefo divers2 | Fefo divers3 |
| Valider                          |                     |              |              |

Dans l'exemple ci-dessus, la quantité réceptionnée est de 75 mais sur 2 lots différents. L'utilisateur crée un premier lot (LOT001) pour une quantité de 35. Après validation, et comme, la quantité restante à réceptionner est supérieure à 0, une seconde fenêtre s'affiche

| Produit : LAITX6   PACK DE 6 BOUTEILLES DE LAIT UHT |                     |              |                            |  |  |  |  |  |  |  |
|-----------------------------------------------------|---------------------|--------------|----------------------------|--|--|--|--|--|--|--|
| Qté non réceptionnée <b>40,00</b>                   |                     | Qté command  | de (75) – Qté lot 001 (35) |  |  |  |  |  |  |  |
| Quantité                                            | N° de lot           |              |                            |  |  |  |  |  |  |  |
| 40                                                  | LOT002              |              |                            |  |  |  |  |  |  |  |
| Date de péremption                                  | Date de fabrication |              |                            |  |  |  |  |  |  |  |
| 01-06-2020                                          |                     |              |                            |  |  |  |  |  |  |  |
| Fefo divers                                         | Fefo divers1        | Fefo divers2 | Fefo divers3               |  |  |  |  |  |  |  |
|                                                     |                     |              |                            |  |  |  |  |  |  |  |
|                                                     |                     |              |                            |  |  |  |  |  |  |  |
| Valider Retour                                      |                     |              |                            |  |  |  |  |  |  |  |

Lorsque que la quantité restante à réceptionnée est égale à 0, l'utilisateur est redirigé sur le détail de la commande. Dans le cas où il y aurait des reliquats, l'utilisateur peut revenir sur le détail de la commande en cliquant sur le bouton retour

#### ARTICLE GERE EN LOT ET EN SERIE

Pour les articles gérés en lot et en série, le masque de saisie est le suivant :

# Produit : BATTER | BATTERIE DETECTEUR DE FUMEE

Qté non réceptionnée : 4,00

| N° de série                      | N° de lot           | N° de lot<br>145 |  |  |  |  |  |  |
|----------------------------------|---------------------|------------------|--|--|--|--|--|--|
| POSD4455                         | 145                 |                  |  |  |  |  |  |  |
| Date de péremption<br>01-02-2022 | Date de fabrication | Fefo divers      |  |  |  |  |  |  |
| Fefo divers1                     | Fefo divers2        | Fefo divers3     |  |  |  |  |  |  |
|                                  |                     |                  |  |  |  |  |  |  |

La quantité est initialisée à 1. L'utilisateur saisit le numéro de série, le numéro de lot et les renseignements FEFO (affichés que pour les articles gérés en FEFO).

# Produit : BATTER | BATTERIE DETECTEUR DE FUMEE

Qté non réceptionnée : 4,00

Le numéro de série POSD4455 a été ajouté.

Après validation du numéro de série, si la quantité non réceptionnée est supérieure à 0, une nouvelle fenêtre demande de saisir le numéro de série suivant. Dans le cas où il y aurait des reliquats, l'utilisateur peut revenir sur le détail de la commande en cliquant sur le bouton retour

### CONTROLE DE LA SAISIE ET SUPPRESSION ENREGISTREMENT

#### L'utilisateur peut consulter les lignes réceptionnées en cliquant sur le bouton

| Co | de prod | uit ou code-barre article |                                  |        |                   |                  |                        |     |
|----|---------|---------------------------|----------------------------------|--------|-------------------|------------------|------------------------|-----|
|    |         |                           | Valider                          | Retour |                   | Détail de la s   | Saisie Créer la récept | ion |
|    |         |                           |                                  |        |                   |                  |                        |     |
|    | L0 ~    | par page                  |                                  |        |                   |                  | Rechercher-            |     |
|    | N°      | Code produit              | Désignation                      |        | Qté transformable | Qté réceptionnée | Reste à réceptionner   |     |
|    | 2       | DAP1350                   | WIRELESS TRAVEL ROUTER           |        | 5,00              | 5,00             | 0,00                   | 2   |
|    | 3       | HPZBOOK15U                | HP ZBOOK 15U G5                  |        | 7,00              | 7,00             | 0,00                   | 2   |
|    | 4       | BATTER                    | BATTERIE DETECTEUR DE FUMEE      |        | 4,00              | 4,00             | 0,00                   | 2   |
|    | 8       | LAITX6                    | PACK DE 6 BOUTEILLES DE LAIT UHT |        | 75,00             | 75,00            | 0,00                   | 2   |

| Retou                                                      | ır         |             |           |            |                                  |  |  |  |  |  |
|------------------------------------------------------------|------------|-------------|-----------|------------|----------------------------------|--|--|--|--|--|
| 10                                                         | ∨ par page |             |           |            |                                  |  |  |  |  |  |
|                                                            | Quantité   | N° de série | N° de lot | Péremption | Désignation                      |  |  |  |  |  |
| 圃                                                          | 40,00      |             | LOT002    | 01/06/2020 | PACK DE 6 BOUTEILLES DE LAIT UHT |  |  |  |  |  |
| 圃                                                          | 35,00      |             | LOT001    | 01/07/2020 | PACK DE 6 BOUTEILLES DE LAIT UHT |  |  |  |  |  |
| Affichage 1 à 2 de 2 Bouton permettant d'annuler une ligne |            |             |           |            |                                  |  |  |  |  |  |

### CREATION DU BON DE RECEPTION

Si vous possédez l'automate de transfert, il est possible, depuis l'application, de créer automatiquement le bon de réception. Il n'est pas obligatoire que la commande soit réceptionnée dans son intégralité : dans ce cas, les reliquats seront gérés par Wavesoft et la commande (avec les reliquats) pourra être de nouveau réceptionnée avec l'application web.

|                                                 | e prod | uit ou code-barre article | Valider Retour                   | Génératio         | on de la réception | Créer la rée         | ception |  |  |
|-------------------------------------------------|--------|---------------------------|----------------------------------|-------------------|--------------------|----------------------|---------|--|--|
|                                                 | N°     | Code produit              | Désignation                      | Qté transformable | Qté réceptionnée   | Reste à réceptionner |         |  |  |
|                                                 | 2      | DAP1350                   | WIRELESS TRAVEL ROUTER           | 5,00              | 5,00               | 0,00                 | &       |  |  |
|                                                 | 3      | HPZBOOK15U                | HP ZBOOK 15U G5                  | 7,00              | 7,00               | 0,00                 | &       |  |  |
|                                                 | 4      | BATTER                    | BATTERIE DETECTEUR DE FUMEE      | 4,00              | 4,00               | 0,00                 | &       |  |  |
|                                                 | 8      | LAITX6                    | PACK DE 6 BOUTEILLES DE LAIT UHT | 75,00             | 75,00              | 0,00                 | &       |  |  |
| Affichage 1 à 4 de 4<br>← Précédent 1 Suivant → |        |                           |                                  |                   |                    |                      |         |  |  |

Le bon de réception n° **BR\_2003000004** va être importé dans Wavesoft L'application va contrôler si le bon a été créé

#### Veuillez patienter : 10

A ce stade, le fichier a été déposé dans le répertoire de l'automate. Après 10 secondes (ou plus selon de paramétrage de l'automate), l'utilisateur est redirigé sur le résultat de l'import. 3 cas sont alors possibles :

#### > Le bon de réception a été importé

| Le bon de réception BR_2003000004 a été créé dans Wavesoft                                                                         |
|----------------------------------------------------------------------------------------------------|
| Retour à la liste des commandes                                                                                                    |
| Le bon de réception a été importé mais des erreurs sont présentes sur les lignes                                                   |
| Le bon de réception a été créé dans Wavesoft mais le nombre de ligne importées est différent. Veuillez le contrôler dans Wavesoft. |

# ▶ Le bon de réception n'a pu être importé dans Wavesoft

Le bon de réception n'existe pas dans Wavesoft. Veuillez vérifier si le fichier présent dans le répertoire d'exports n'est pas en erreur. Veuillez vérifier si l'automate de transfert est bien lancé

Retour à la liste des commandes

Rafraîchir

# MASQUE D'IMPORT WAVESOFT

- Entête : nature (paramétrée dans l'application), date (date du jour), code fournisseur (commande), référence (n° de pièce généré avec la souche paramétrée dans l'application)
- Lignes de produits : code produit (commande), quantité UA (saisie), imprimable (commande), désignation (commande), PU Brut (commande), PU Net (commande), divers (commande), n° lot (saisie), n° de série (saisie), code TVA (commande), code TPF (commande), code dépôt (commande), code commercial (commande), code affaire (commande), style gras (commande), style italique (commande), style partiel (commande), style souligné (commande), code TPF 1 à 9 (commande), dimensions D1 à D8 (commande), date de péremption (saisie), frais divers (commande), date de fabrication (saisie), FEFO divers 0 (saisie), FEFO divers 1 (saisie), FEFO divers 2 (saisie), FEFO divers 3 (saisie), texte barré (commande), couleur du texte (commande), taille du texte (commande)
- > Les lignes de commentaires, de titres, de sous-totaux et totaux sont également récupérées de la commande
- > Les champs paramétrables de types « pièce d'achat » et « ligne de pièce d'achat » seront ajoutés sur devis

# DANS WAVESOFT ...

#### Commande fournisseur

| 🖪 Co                    | mmande fourniss                | eur - CF_000003                     |          |           |                    |                      |        |          |                 |              |        |      |           |
|-------------------------|--------------------------------|-------------------------------------|----------|-----------|--------------------|----------------------|--------|----------|-----------------|--------------|--------|------|-----------|
| Référ<br>Fourn<br>Objet | ence CF_000003<br>isseur LEGRA | Montant H.T.                        | 12 536.2 | 5 EUR Dai | te d'effet<br>ture | 24/03/2020<br>CDEFOU | /      |          |                 |              |        |      | СК        |
| Т.                      | N° Produit                     | Désignation                         | Qté U.A. | P.U. brut | P.U. net           | Montant net          | Nº lot | Nº série | Date péremption | Date fabrica | 0      | En t | Appliquer |
| <b>.</b>                | 1                              | INFORMATIQUE ET QUICAILLERIE        |          |           |                    |                      |        |          |                 |              |        | ête  |           |
| A                       | 2 DAP 1350                     | WIRELESS TRAVEL ROUTER              | 5        | 67.0      | 56.95              | 284.75               |        |          |                 |              |        |      | Annuler   |
| A                       | 3 HPZBOOK 15U                  | HP ZBOOK 15U G5                     | 7        | 1 700.0   | 1 700.0            | 11 900.00            |        |          |                 |              |        |      |           |
| A                       | 4BATTER                        | BATTERIE DETECTEUR DE FUMEE         | 4        | 3.5       | 3.5                | 14.00                |        |          |                 |              | 0      |      |           |
| Σ                       | 5                              | TOTAL INFORMATIQUE ET QUINCAILLERIE | 16       |           |                    | 12 198.75            |        |          |                 |              | -      |      | Imprimer  |
|                         | 6                              |                                     |          |           |                    |                      |        |          |                 |              | 0      |      | unprinter |
| 1.77%                   | 7                              | PRODUITS ALIMENTAIRES               |          |           |                    |                      |        |          |                 |              | %      |      |           |
| A                       | 8 LAITX6                       | PACK DE 6 BOUTEILLES DE LAIT UHT    | 75       | 4.5       | 4.5                | 337.50               |        |          |                 |              | 70     |      | Envoyer   |
| Σ                       | 9                              | TOTAL PRODUITS ALIMENTAIRES         | 75       |           |                    | 337.50               |        |          |                 |              |        | •    | -         |
|                         |                                |                                     |          |           |                    |                      |        |          |                 |              | 0      | ŝ    | - 50 -    |
|                         |                                |                                     |          |           |                    |                      |        |          |                 |              | Care - | š    | Transto   |
|                         |                                |                                     |          |           |                    |                      |        |          |                 |              |        |      |           |
|                         |                                |                                     |          |           |                    |                      |        |          |                 |              |        |      |           |
| <                       |                                |                                     |          |           |                    |                      |        |          |                 | >            |        |      | Aide      |
|                         |                                |                                     |          |           |                    |                      | _      |          | - 10 500        | 25           |        |      |           |
| Nb. li                  | gne 4 Tot                      | t. Qte. 91.00                       |          |           |                    |                      |        | Total H. | T. 12 536.      | 25           |        |      |           |

## Bon de réception créé après saisie dans l'application

| 🖪 Re     | ception fournisse | ur - BR_2003000004                  |          |           |           |                |               |                 |                  |      |         |    |           |
|----------|-------------------|-------------------------------------|----------|-----------|-----------|----------------|---------------|-----------------|------------------|------|---------|----|-----------|
| Réfé     | rence BR_200300   | 0004 Montant H.T.                   | 12 536.2 | 5 EUR Dat | e d'effet | 27/03/2020     |               |                 |                  |      |         | =  |           |
| Foun     | nisseur LEGRA     | LEGRAND DISTRIBUTION                |          | Nat       | ture      | BONFOU 🗸       |               |                 |                  |      |         |    | *         |
| Obje     | t                 |                                     |          |           |           |                |               |                 |                  |      |         |    | OK        |
|          |                   |                                     |          |           |           |                |               |                 |                  |      |         |    |           |
| Т.       | N° Produit        | Désignation                         | Qté U.A. | P.U. brut | P.U. net  | Montant net N° | lot Nº série  | Date péremption | Date fabrication | Fefo | $\odot$ | 5  | Appliquer |
| <u> </u> | 1                 | INFORMATIQUE ET QUICAILLERIE        |          |           |           |                |               | 01/01/1900      | 01/01/1900       |      |         | តី |           |
| A        | 2 DAP 1350        | WIRELESS TRAVEL ROUTER              | 5        | 67.0      | 56.95     | 284.75         |               | 01/01/1900      | 01/01/1900       |      |         |    | Annuler   |
| A        | 3 HPZBOOK 15U     | HP ZBOOK 15U G5                     | 1        | 1 700.0   | 1 700.0   | 1 700.00       | SN123456789ZZ |                 |                  |      |         |    |           |
| A        | 4 HPZBOOK 15U     | HP ZBOOK 15U G5                     | 1        | 1 700.0   | 1 700.0   | 1 700.00       | SE999456789ZZ |                 |                  |      | 0       |    |           |
| A        | 5 HPZBOOK 15U     | HP ZBOOK 15U G5                     | 1        | 1 700.0   | 1 700.0   | 1 700.00       | SE9S9FR6789D7 |                 |                  |      | -       |    |           |
| A        | 6 HPZBOOK 15U     | HP ZBOOK 15U G5                     | 1        | 1 700.0   | 1 700.0   | 1 700.00       | DF9D7856789ZZ |                 |                  |      | 0       |    | imprimer  |
| A        | 7 HPZBOOK 15U     | HP ZBOOK 15U G5                     | 1        | 1 700.0   | 1 700.0   | 1 700.00       | HGF78456789ZZ |                 |                  |      | %       |    |           |
| A        | 8 HPZBOOK 15U     | HP ZBOOK 15U G5                     | 1        | 1 700.0   | 1 700.0   | 1 700.00       | LJ785H96789ZZ |                 |                  |      |         |    | Envoyer   |
| A        | 9 HPZBOOK 15U     | HP ZBOOK 15U G5                     | 1        | 1 700.0   | 1 700.0   | 1 700.00       | SE891346789ZZ |                 |                  |      | -       |    | -         |
| A        | 10 BATTER         | BATTERIE DETECTEUR DE FUMEE         | 1        | 3.5       | 3.5       | 3.50 145       | POSD4455      | 01/02/2022      |                  |      | 0       |    | 130       |
| A        | 11 BATTER         | BATTERIE DETECTEUR DE FUMEE         | 1        | 3.5       | 3.5       | 3.50 145       | U45DD778      | 01/02/2022      |                  |      |         | ~  | I ransto  |
| A        | 12 BATTER         | BATTERIE DETECTEUR DE FUMEE         | 1        | 3.5       | 3.5       | 3.50 149       | 458S54SS      | 01/05/2022      |                  |      |         | 9  |           |
| A        | 13 BATTER         | BATTERIE DETECTEUR DE FUMEE         | 1        | 3.5       | 3.5       | 3.50 149       | 87DD55SS      | 01/05/2022      |                  |      |         | S  |           |
| Σ        | 14                | TOTAL INFORMATIQUE ET QUINCAILLERIE | 16       |           |           | 12 198.75      |               | 01/01/1900      | 01/01/1900       |      |         |    | Aide      |
|          | 15                |                                     |          |           |           |                |               | 01/01/1900      | 01/01/1900       |      |         |    |           |
| 177      | 16                | PRODUITS ALIMENTAIRES               |          |           |           |                |               | 01/01/1900      | 01/01/1900       |      |         |    |           |
| A        | 17LAITX6          | PACK DE 6 BOUTEILLES DE LAIT UHT    | 35       | 4.5       | 4.5       | 157.50 LOT     | 7001          | 01/07/2020      |                  |      |         |    |           |
| A        | 18 LAITX6         | PACK DE 6 BOUTEILLES DE LAIT UHT    | 40       | 4.5       | 4.5       | 180.00 LOT     | 002           | 01/06/2020      |                  |      |         |    |           |
| Σ        | 19                | TOTAL PRODUITS ALIMENTAIRES         | 75       |           |           | 337.50         |               | 01/01/1900      | 01/01/1900       |      |         |    |           |
|          |                   |                                     |          |           |           |                |               |                 |                  | `    |         |    |           |
|          |                   |                                     |          |           |           |                |               |                 |                  |      |         |    |           |
| Nb.      | igne 14 To        | t. Qté. 91.00                       |          |           |           |                | Total H.T.    | 12 536.25       |                  |      |         |    |           |

La transformation inverse (possible avec l'automate) permet de « lier » le bon de réception à la commande.

L'application « Réception des commandes » est une **solution verticale connectée** à l'ERP **Wavesoft**, accessible depuis un ordinateur, un smartphone, une tablette support connecté au réseau de l'entreprise et disposant d'un navigateur Web.

L'application web n'étant pas figée, il est possible de **modifier ou ajouter des fonctionnalités** afin de répondre concrètement aux besoins de chaque entreprise.